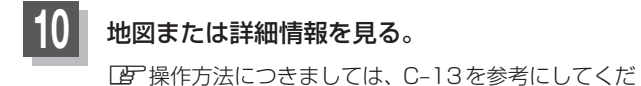

さい。

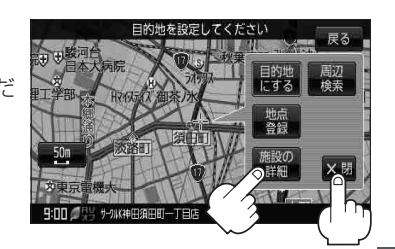

## 現在地の地図画面に戻るときは、現在地に戻るをタッチする。

お知らせ)選択した施設を訂正したい場合は、 戻る をタッチして、訂正したいリストまで戻してください。